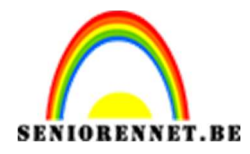

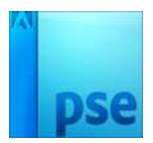

PSE- Cirkel draaien
Cirkel draaien

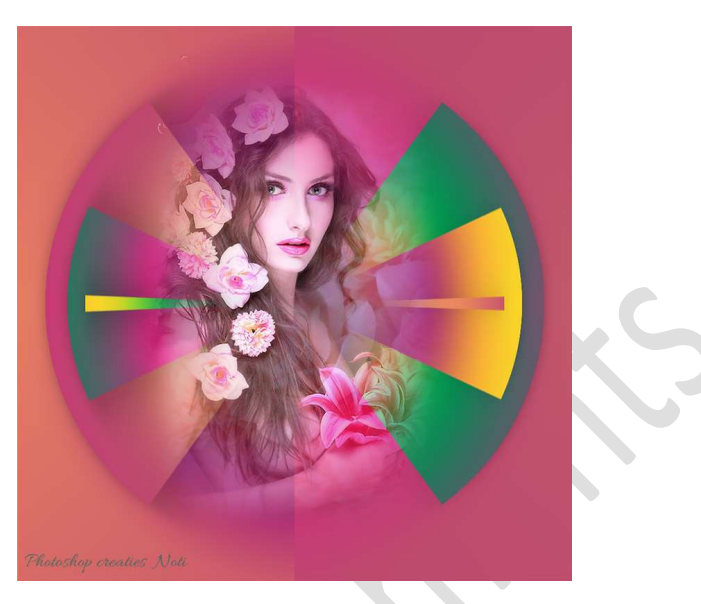

**Benodigdheden:** Tubes naar keuze (best misted tube of gedoezelde tube)

1. Open een nieuw document van 1000 x 1000 px - 72 ppi - witte achtergrond.

Ontgrendel de achtergrondlaag en je bekomt een laag 0

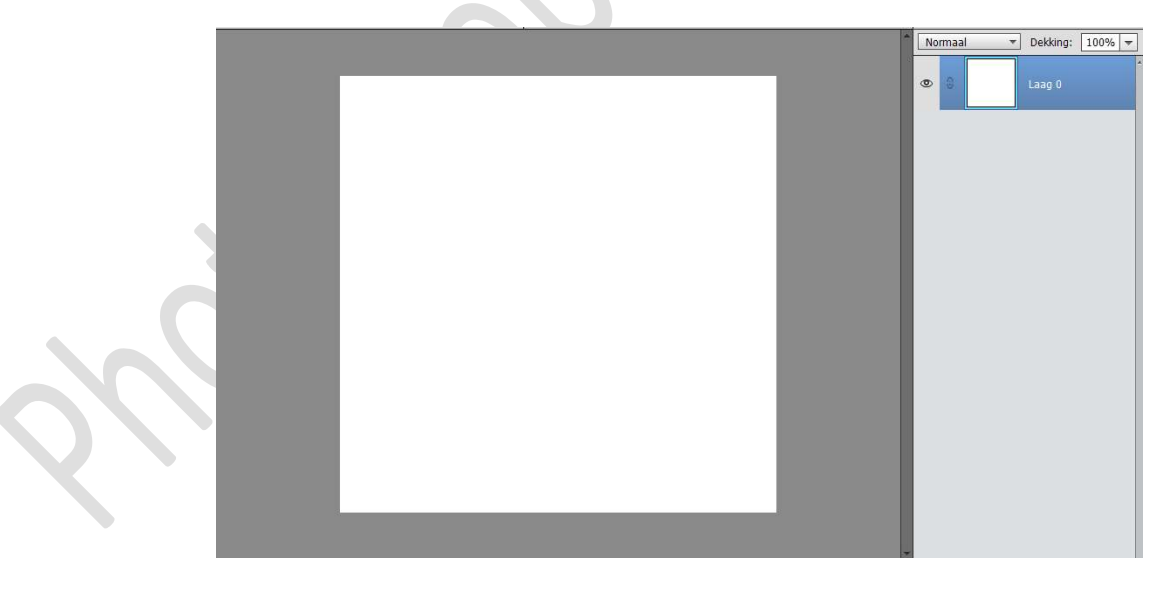

 Plaats daarboven een Aanpassingslaag Verloop uit de set Kleurenharmonie 2, zorg wel dat verloop is met 3 kleuren – Stijl: Hoek – Hoek: 0° - Schaal: 100%

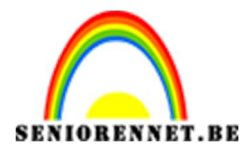

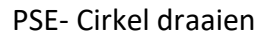

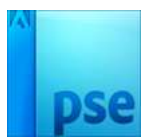

|                                                                                                    | Verloopvulling       | ×         |
|----------------------------------------------------------------------------------------------------|----------------------|-----------|
|                                                                                                    | Verloop:             | ОК        |
| and the second second se | Stijl: Hoek 🔻        | Annuleren |
|                                                                                                    | Hoek: 🔶 🚺 °          |           |
| 1.1.1.1.1.1.1.1.1.1.1.1.1.1.1.1.1.1.1.1.                                                                                                    | Schaal: 100 👻 %      |           |
|                                                                                                    |                      | ng        |
|                                                                                                    | 🗹 Uitlijnen met laag |           |
|                                                                                                    |                      |           |

3. Selecteer de Verlooplaag en de Laag 0 en verenig tot één laag.

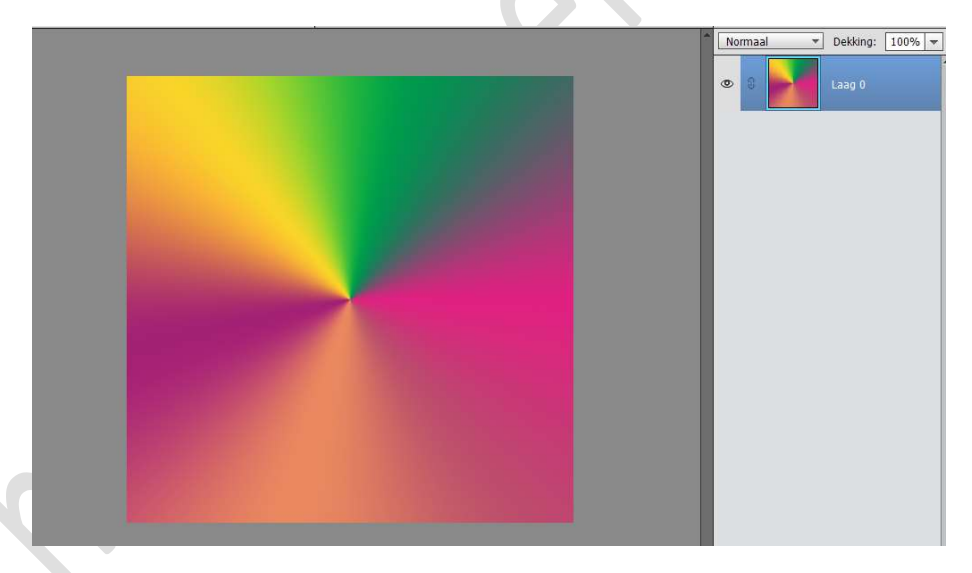

4. Dupliceer de laag (CTRL+J)
 Laag 90° rechtsom roteren.
 Verklein naar 80% (breedte en hoogte)

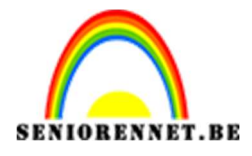

PSE- Cirkel draaien

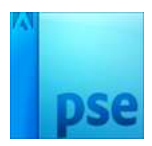

Normail

Occ: 2.85M/2.85M

Image: Dec: 2.85M/2.85M

Image: Dec: 2.85M/2.85M

Image: Dec: 2.85M/2.85M

Image: Dec: 2.85M/2.85M

Image: Dec: 2.85M/2.85M

Image: Dec: 2.85M/2.85M

Image: Dec: 2.85M/2.85M

Image: Dec: 2.85M/2.85M

Image: Dec: 2.85M/2.85M

Image: Dec: 2.85M/2.85M

Image: Dec: 2.85M/2.85M

Image: Dec: 2.85M/2.85M

Image: Dec: 2.85M/2.85M

Image: Dec: 2.85M/2.85M

Image: Dec: 2.85M/2.85M

Image: Dec: 2.85M/2.85M

Image: Dec: 2.85M/2.85M

Image: Dec: 2.85M/2.85M

Image: Dec: 2.85M/2.85M

Image: Dec: 2.85M/2.85M

Image: Dec: 2.85M/2.85M

Image: Dec: 2.85M/2.85M

Image: Dec: 2.85M/2.85M

Image: Dec: 2.85M/2.85M

Image: Dec: 2.85M/2.85M

Image: Dec: 2.85M/2.85M

Image: Dec: 2.85M/2.85M

Image: Dec: 2.85M/2.85M

Image: Dec: 2.85M/2.85M

Image: Dec: 2.85M/2.85M

Image: Dec: 2.85M/2.85M

Image: Dec: 2.85M/2.85M

Image: Dec: 2.85M/2.85M

Image: Dec: 2.85M/2.85M

Image: Dec: 2.85M/2.85M

Image: Dec: 2.85M/2.85M

 Dupliceer de laag (CTRL+J) nog eens. Laag 90° rechtsom roteren. Verklein terug naar 80% (breedte en hoogte)

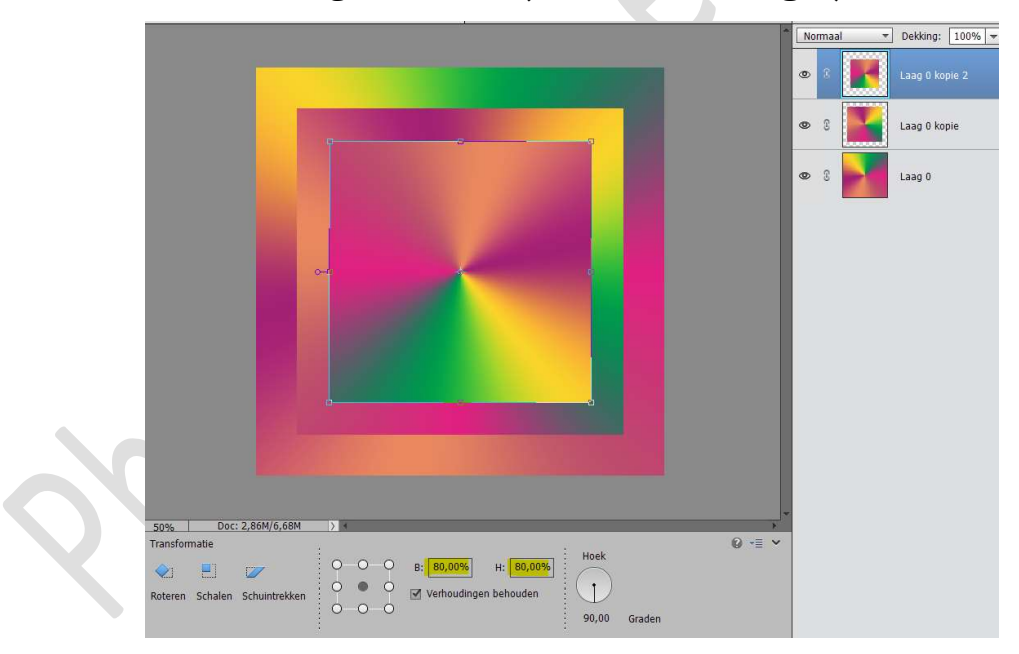

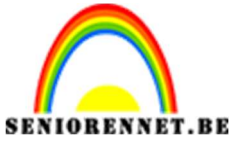

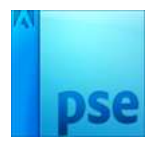

6. Dupliceer de laag (CTRL+J) nog eens.
 Laag 90° rechtsom roteren.
 Verklein terug naar 80% (breedte en hoogte)

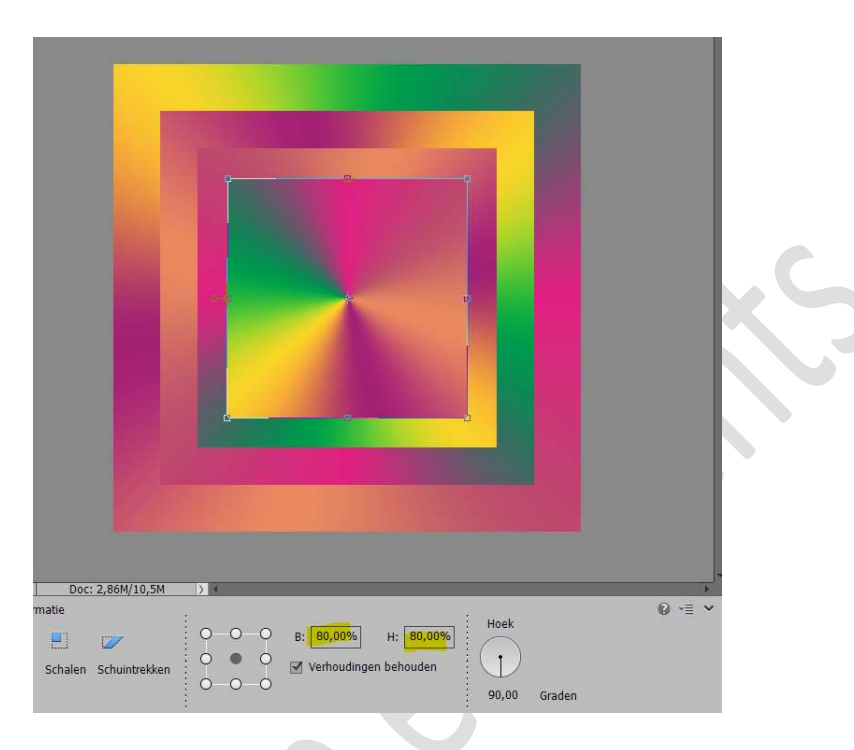

7. Geef de bovenste laag een Slagschaduw → Laag. Ga naar Lagenpalet druk op fx en pas aan naar volgende waarde: Belichtingshoek: 0° - Grootte: 43 px - Afstand: 11 px -Dekking: 25% - Kleur: zwart.

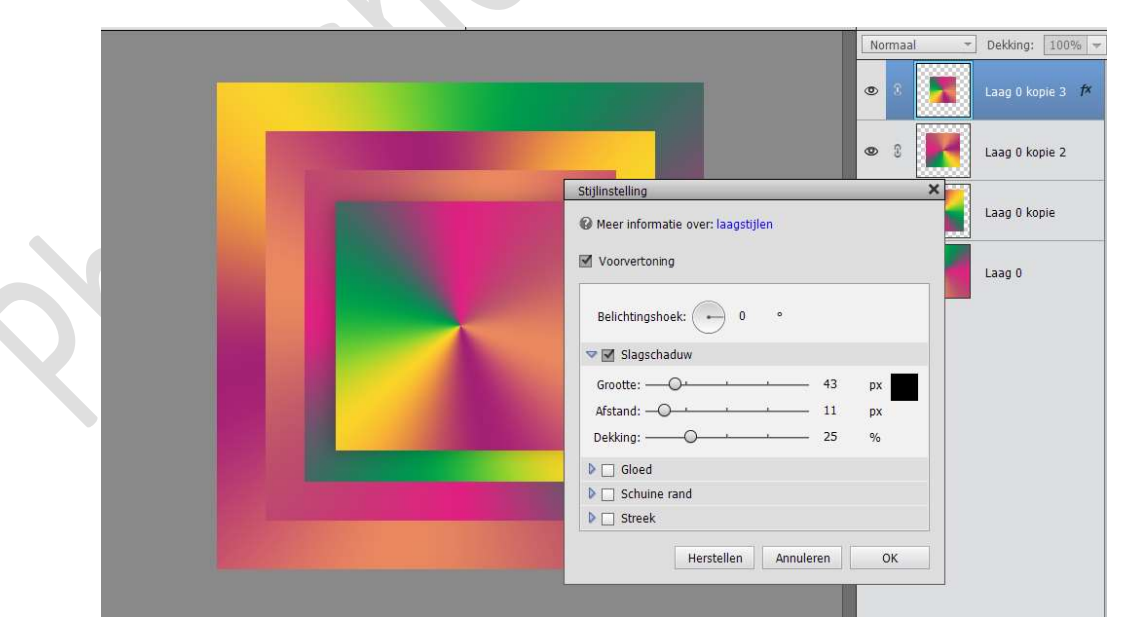

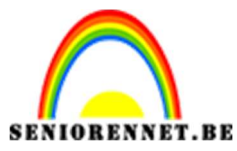

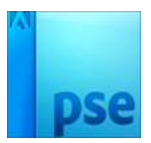

8. Kopieer deze laagstijl en plak deze op Laag0 kopie2 en Laag0 kopie.

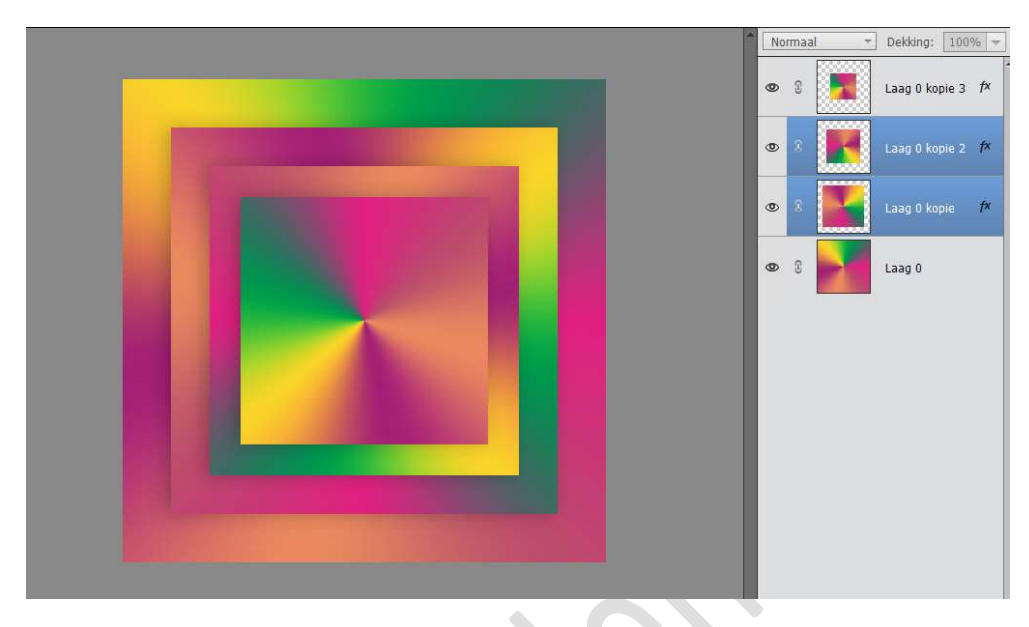

9. Selecteer al deze lagen en verenig tot één laag.

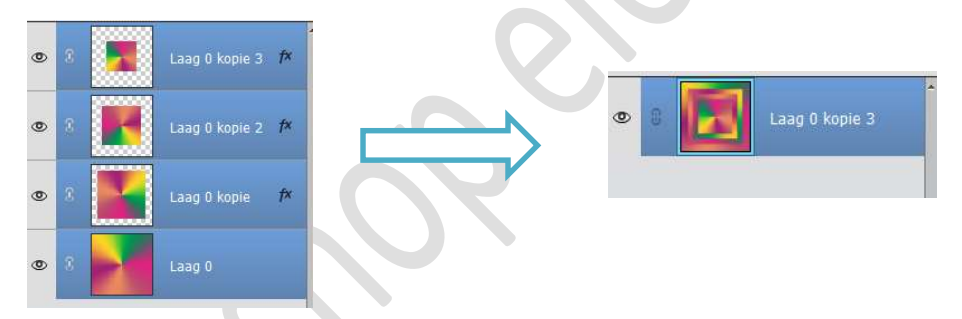

10. Ga naar Filter → Vervormen → Poolcoördinaten → Rechthoek naar Polair.

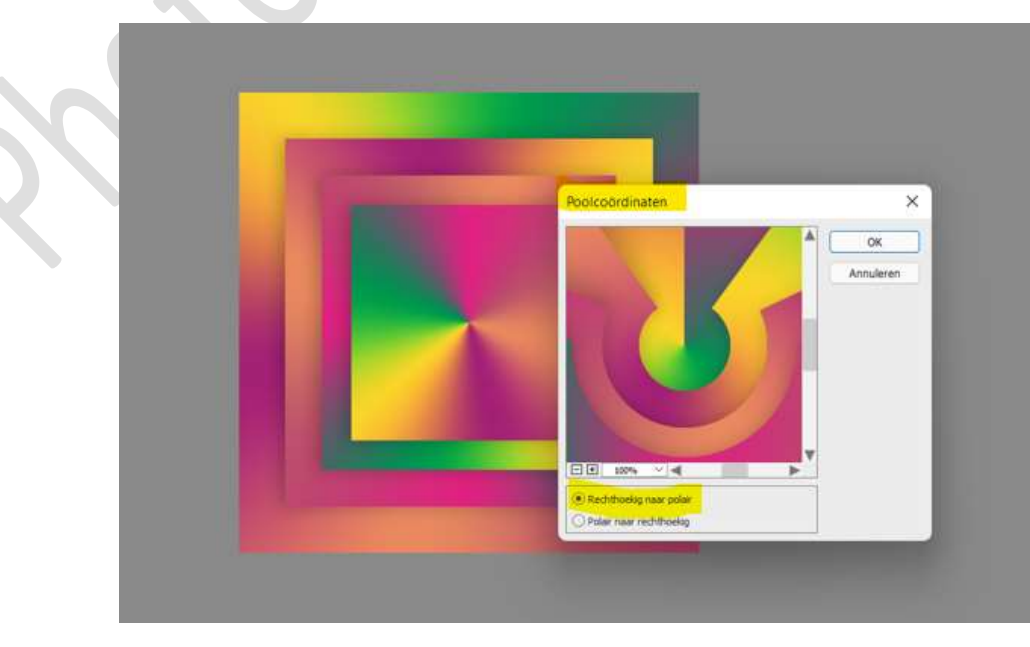

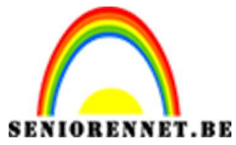

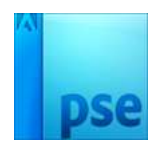

11. Plaats een Horizontale hulplijn op 50% Neem een Rechthoekige selectiekader en maak een selectie op de bovenste helft van het document.

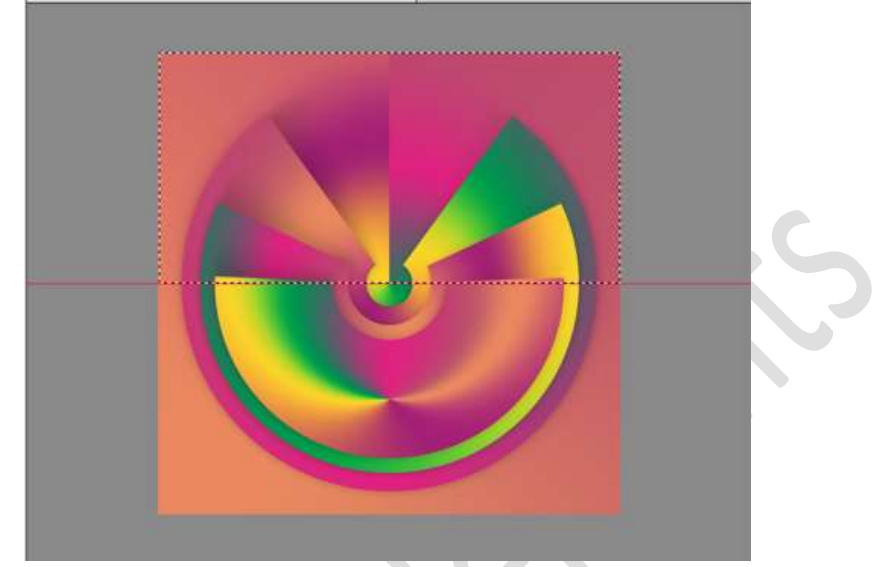

Kopieer op een nieuwe laag (CTRL+J) De bekomen Laag Verticaal draaien

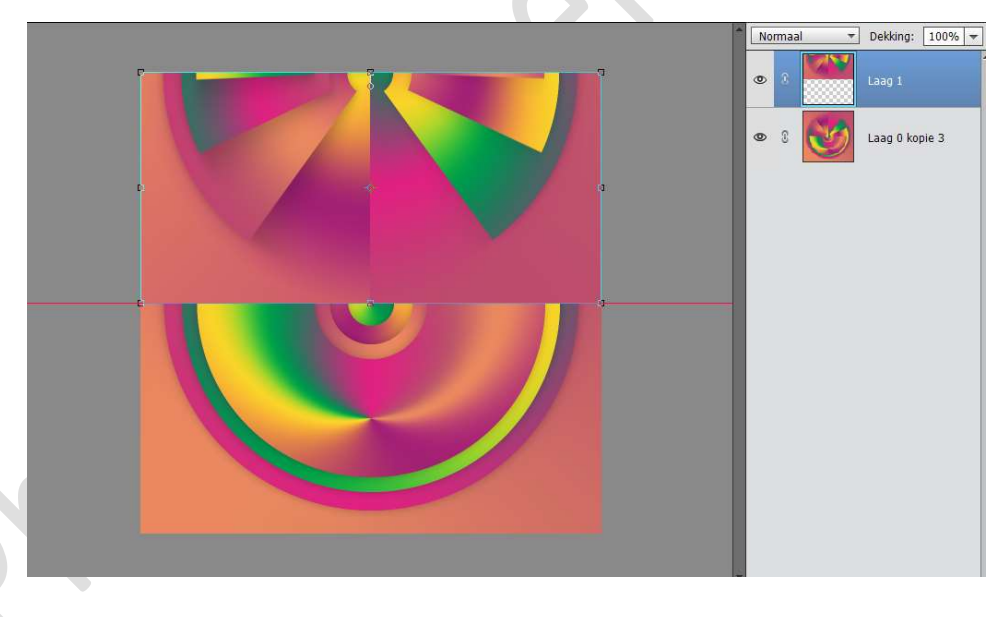

Plaats deze onderaan in uw werkdocument.

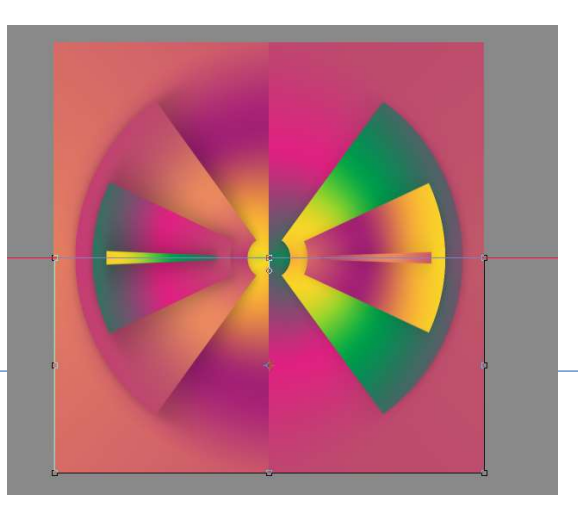

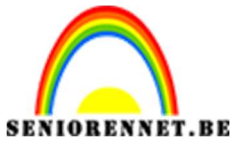

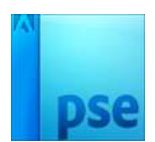

- 12. Plaats nu uw gekozen tube.
- 13. Ons draaiend wiel is klaar. Werk af naar eigen keuze. Sla op als PSD: max. 800 px Sla op als JPEG: max. 150 kb

Veel plezier ermee NOTI